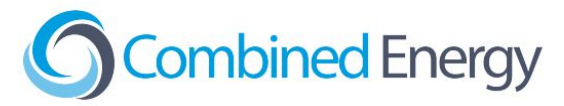

# Fronius Inverter integration guide

The accepted fallback is to use CT/Monitored configuration, however this is not an option if export limiting is required or there is a battery.

Install a standard ethernet/data cable between the inverter and the CE25 as per the CE25 quick guide.

#### Access the configuration via WiFi Hotspot

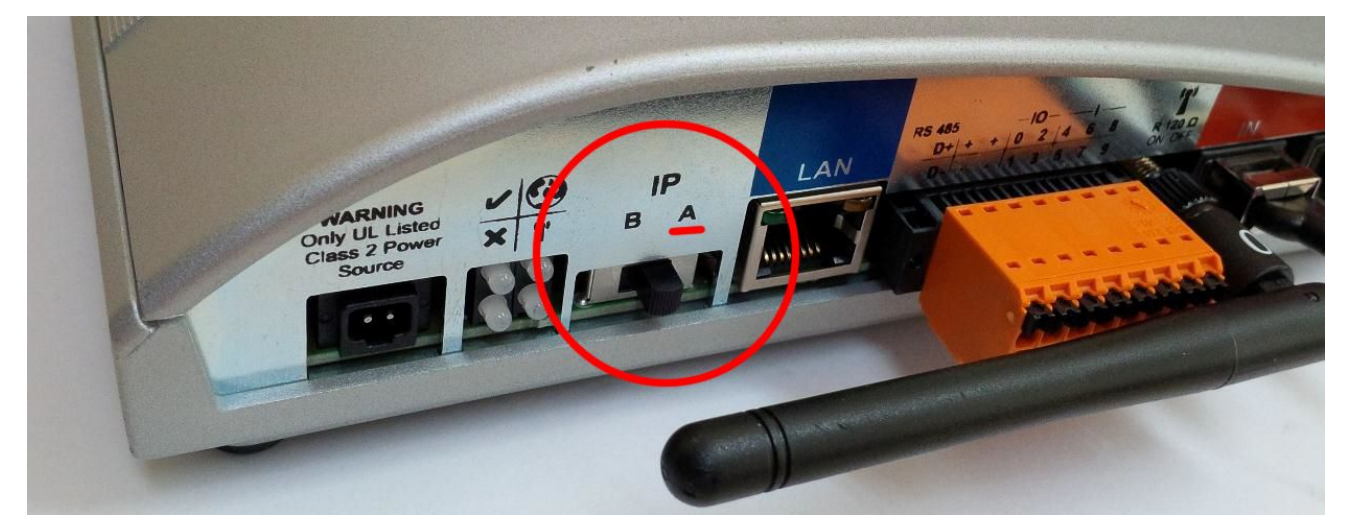

Enable the Fronius wifi hotspot by flipping the "IP" switch on the inverter to "A".

Connect your laptop, tablet or phone to the wifi hotspot and open a web page to the address: <u>http://192.168.250.181</u>

| Settings          | (              |                                                                                                    | ก | Current general view |
|-------------------|----------------|----------------------------------------------------------------------------------------------------|---|----------------------|
| GENERAL           | Authentication | A username and password are being requested by http://192.168.1.181. The site says: "Webinterface admin area" |   | Services             |
| PASSWORDS         | User Name:     | admin                                                                                                    |   | System information   |
|                   | Password:      | ·····                                                                                                    |   | Firmware update      |
|                   | RDS            | OK                                                                                                    |   | Start assistant      |
| FRONIUS SOLAR WEB |                |                                                                                                    | - |                      |

Select the "Settings" option in the menu on the right hand side.

Log in using the admin username and password.

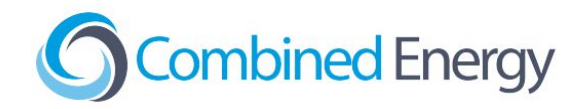

## Enable LAN

| Demo                | ● ? ₩ ≥ 1 m en Franius             | Current data        |
|---------------------|------------------------------------|---------------------|
| Settings            |                                    | Current general vie |
| GENERAL             | Network interfaces 3               | Services            |
| PASSWORDS           |                                    | System information  |
| NETWORK             |                                    | Network diagnostic  |
|                     | Connection mode                    | Start assistant     |
| FRONIUS SOLAR.WEB   | Internet via WLAN Internet via LAN | Start assistant     |
| IO MAPPING          |                                    | Contact             |
| LOAD MANAGEMENT     |                                    | Send feedback       |
| PUSH SERVICE        | Local Network via Access-Point     |                     |
| MODBUS              |                                    | Settings            |
| INVERTERS           |                                    |                     |
| FRONIUS SENSOR CARD | s LAN Settings                     |                     |
| METER               | Get address 💿 static 🖲 dynamic     |                     |
|                     | Host name Demo                     |                     |
| DNO EDITOR          | IP address 192.168.1.180           |                     |

- 1. Select the "NETWORK" option in the settings menu,
- 2. select "Internet via LAN"
- 3. click the tick to save

#### Enable MODBUS

| Demo                 |                                               |                              | <b>0</b> ? S ⊠ 1 ⊯ en    | Fronius | Current data             |  |
|----------------------|-----------------------------------------------|------------------------------|--------------------------|---------|--------------------------|--|
| Settings             |                                               |                              |                          |         |                          |  |
| GENERAL              | Modbus                                        |                              | 5                        |         | Services                 |  |
| PASSWORDS            |                                               | 2                            | X                        |         | System information       |  |
| NETWORK              | Data export via Modbus 🛛 🔘 of                 | f                            |                          |         | Network diagnostic       |  |
| FRONIUS SOLAR.WEB    | Modbus port 502                               | -                            |                          |         | Start assistant          |  |
| IO MAPPING           | Sunspec Model Type                            | at 🖲 int + SF 3              |                          |         | 18 A W                   |  |
| LOAD MANAGEMENT      | Inverter control via Modbus                   | 1                            |                          |         | Contact<br>Send feedback |  |
| PUSH SERVICE         |                                               | t                            |                          |         |                          |  |
| MODBUS               |                                               |                              |                          |         | Settings                 |  |
| INVERTERS            | Controlling priorities                        |                              |                          |         |                          |  |
|                      | 1 2                                           | 3                            |                          |         |                          |  |
| FRONIUS SENSOR CARDS | IO control                                    |                              |                          |         |                          |  |
|                      | Dynamic power reduction 💿 💿                   |                              |                          |         |                          |  |
| METER                | Controlling via Modbus                        |                              |                          |         |                          |  |
|                      | Note: a change of control priorities is possi | ble only in the DNO editor w | ith the service password |         |                          |  |

- 1. Select the "MODBUS" option in the settings menu and select the following options:
- 2. Data export via Modbus: Tcp
- 3. Sunspec Model Type: int + SF

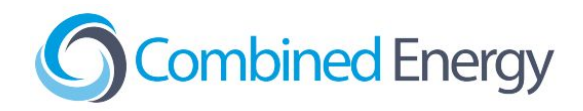

- 4. Inverter control via Modbus
- 5. Click the tick to save

## De-activate WiFi Hotspot

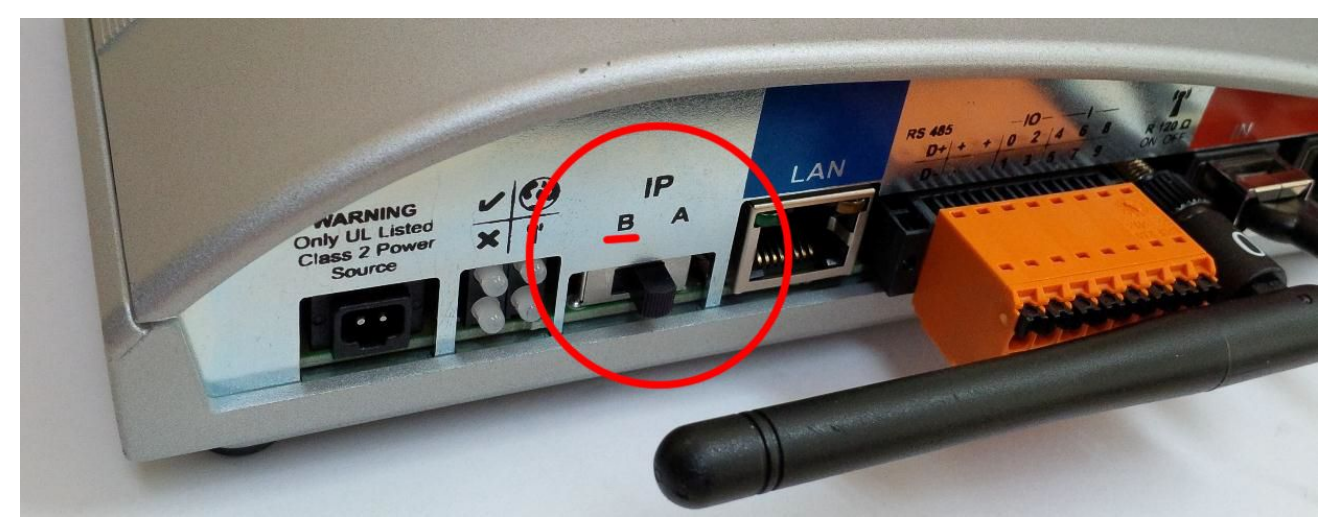

3. After this page is saved, flip the "IP" switch on the inverter back to "B".

After this is complete, the CE25 will be able to find the Fronius inverter. Please use the "Help" > "Request callback" option in the CET OnSite app and a CET representative will complete the configuration.